# 多元選修課程選課說明

### 相關注意事項

\* 多元選修一共有14門課程,所有課程內容
 \* 簡介已置於學校網頁,各位同學請先瀏覽
 參閱後再行選課。

\* 選課期限為8/31(六)24:00以前,各位同 學須要依照個人興趣將14門課程進行志願 排序。

+ \* 選課結果將於9/4(三)19:00以前公告,同 學可至選課平臺查詢選課結果。

### 選課系統操作說明

|                                                                                                    | ●<br>●<br>●<br>●<br>●<br>●<br>●<br>●<br>●<br>●<br>●<br>●<br>●<br>●<br>●<br>●<br>●<br>●<br>●                                             | ·<br>·<br>·<br>·<br>·<br>·<br>·<br>·<br>·<br>·<br>·<br>·<br>·<br>·                                                               | more »                                                                                                    |
|----------------------------------------------------------------------------------------------------|----------------------------------------------------------------------------------------------------|----------------------------------------------------------------------------------------------------|----------------------------------------------------------------------------------------------------|
| 😪 本校全面禁煙                                                                                                    | 學生與家長                                                                                                    | 教師與行政                                                                                                    | <b>近期重要活動 》</b> 月曆檢視                                                                                                    |
| <ul> <li>無障礙環境介紹</li> <li>12國教領域教師有效教學</li> <li>優質高中職</li> <li>交通安全教育</li> <li>防災教育</li> <li>資訊公開</li> <li>申請案件</li> </ul> | 國中部查詢 國九升學資訊<br>高中部查詢 高三升學資訊<br>升學輔導 電子生涯手冊<br>十二年國教 國中服務學習<br>學校日 高中課表查詢<br>家長Q&A 國中課表查詢<br>獎助學金 出入校園管理<br>國七新生 志願選填試探<br>高一新生 107課程計畫 | 國中校務行政 教室預約<br>高中校務行政 新公文<br>校務發展討論 線上報修<br>線上差勤系統 公務信箱<br>教育部數位學習 年度預決算<br>特色與資源<br>TLC大直播 大直e課室<br>大直影展 大直之聲DZCV<br>學科網站 高中優質化 | 8月 23日 (星期五)<br>19:00 108課綱家長說明<br>8月 27日 (星期二)<br>09:20 108-1期初校務會<br>8月 29日 (星期四)<br>11:00 人身安全暨防災貄<br>9月 2日 (星期一)<br>縮短修業年限(含免修)申請開<br>9月 6日 (星期五) |
| <br>站連結 » 整頁                                                                                                    | <sup>鎮示 »</sup>                                                                                                    | 現先計畫一局中貨優教育<br>亮點計畫 國中資優教育<br>數位校史館 EasyTest                                                                                     | + Google Calendar                                                                                                    |

•

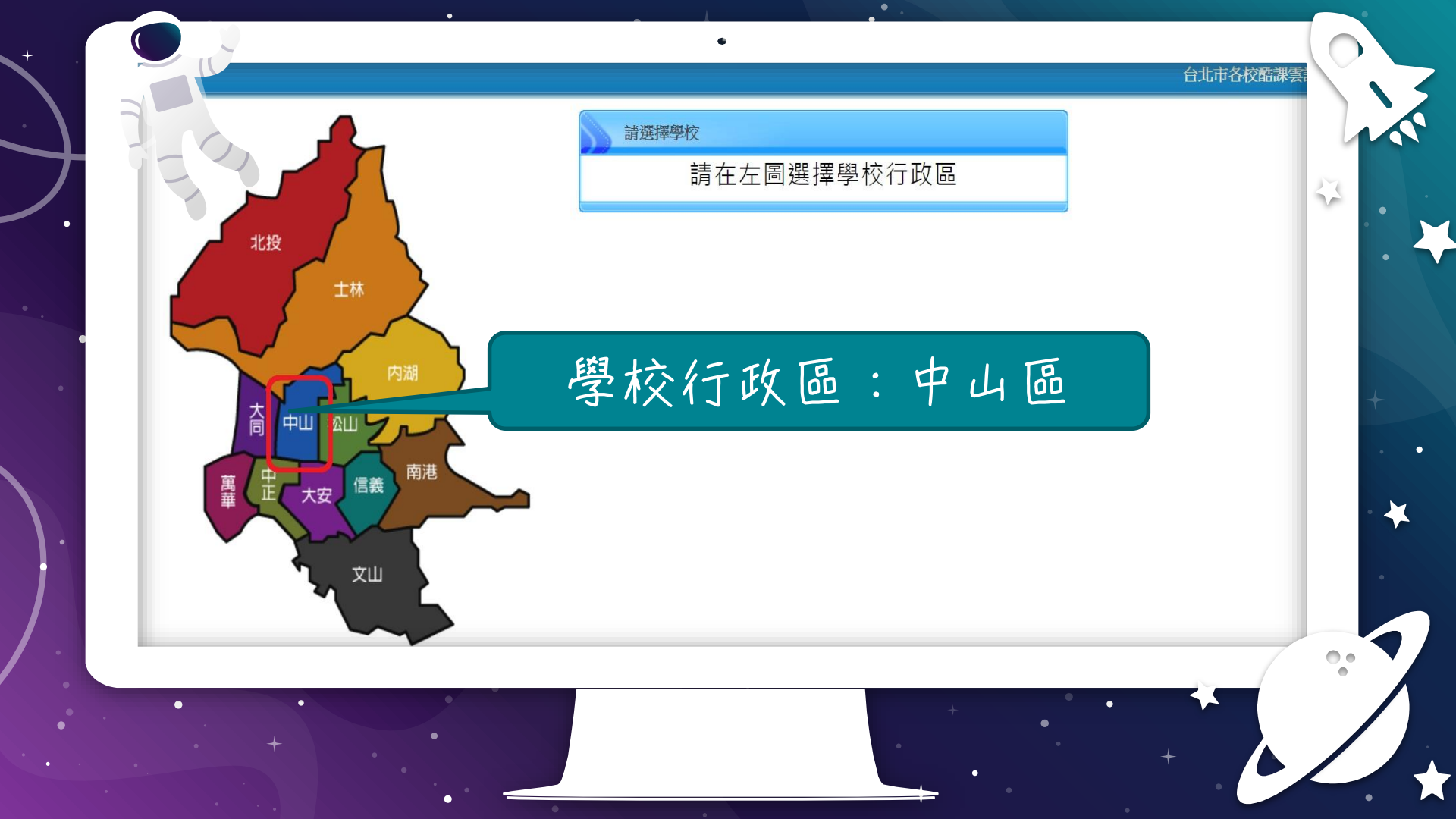

台北市各校酷課雲 請選擇學校 私立大同高中 圖書館 4 市立中山女中 圖書館 北投 市立大同高中 圖書館 市立大直高中 圖書館 士林 大同 中山 松山 這個選錯就…… 南港 中正 信義 萬華 大安

文山

-

٠

••

臺北市政府教育局 DEPARTMENT OF EDUCATION TAIPEL CITY GOVERNMENT

٠

•

### 臺北市高中第二代校務行政系統

### 學校首頁|服務宗旨與創新|聯絡信箱|常

44

| ₹.系統                                                                                                    | 功能說明                                                                            |
|----------------------------------------------------------------------------------------------------|---------------------------------------------------------------------------------|
| <ul> <li>【請輸入登入帳號】</li> <li>帳號:</li> <li>密碼:</li> <li>密碼:</li> <li>EV91 ※驗證碼不清楚時,可重新點選圖片重新產出。</li> <li>登入 済除</li> <li>加爾格里爾爾爾爾爾爾爾爾爾爾爾爾爾爾爾爾爾爾爾爾爾爾爾爾爾爾爾爾爾爾爾爾爾爾爾</li></ul> | 在校學生       新生報到       家長       教職人員       畢業校友            ・         ・         ・ |

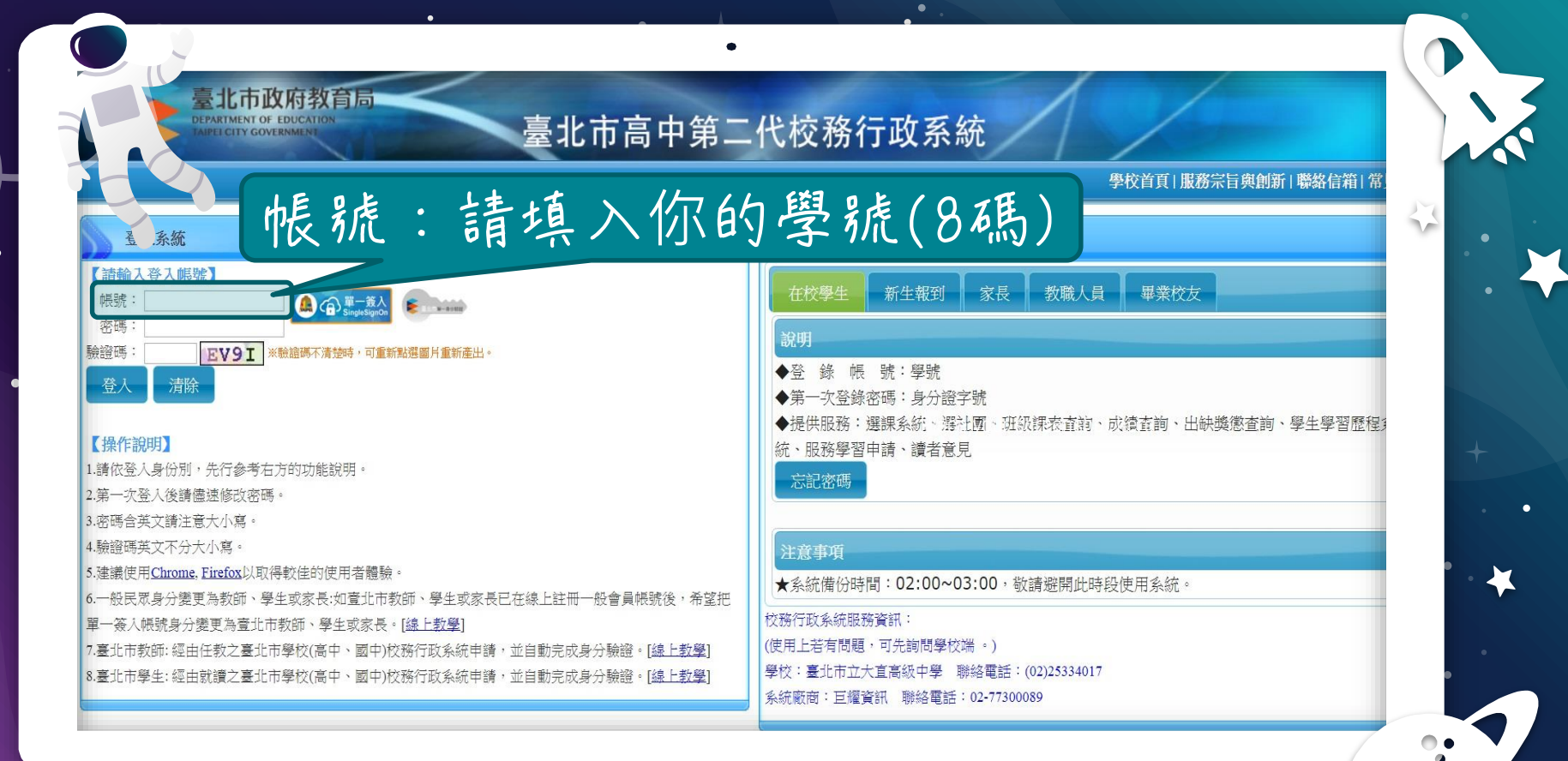

+

•

+ •

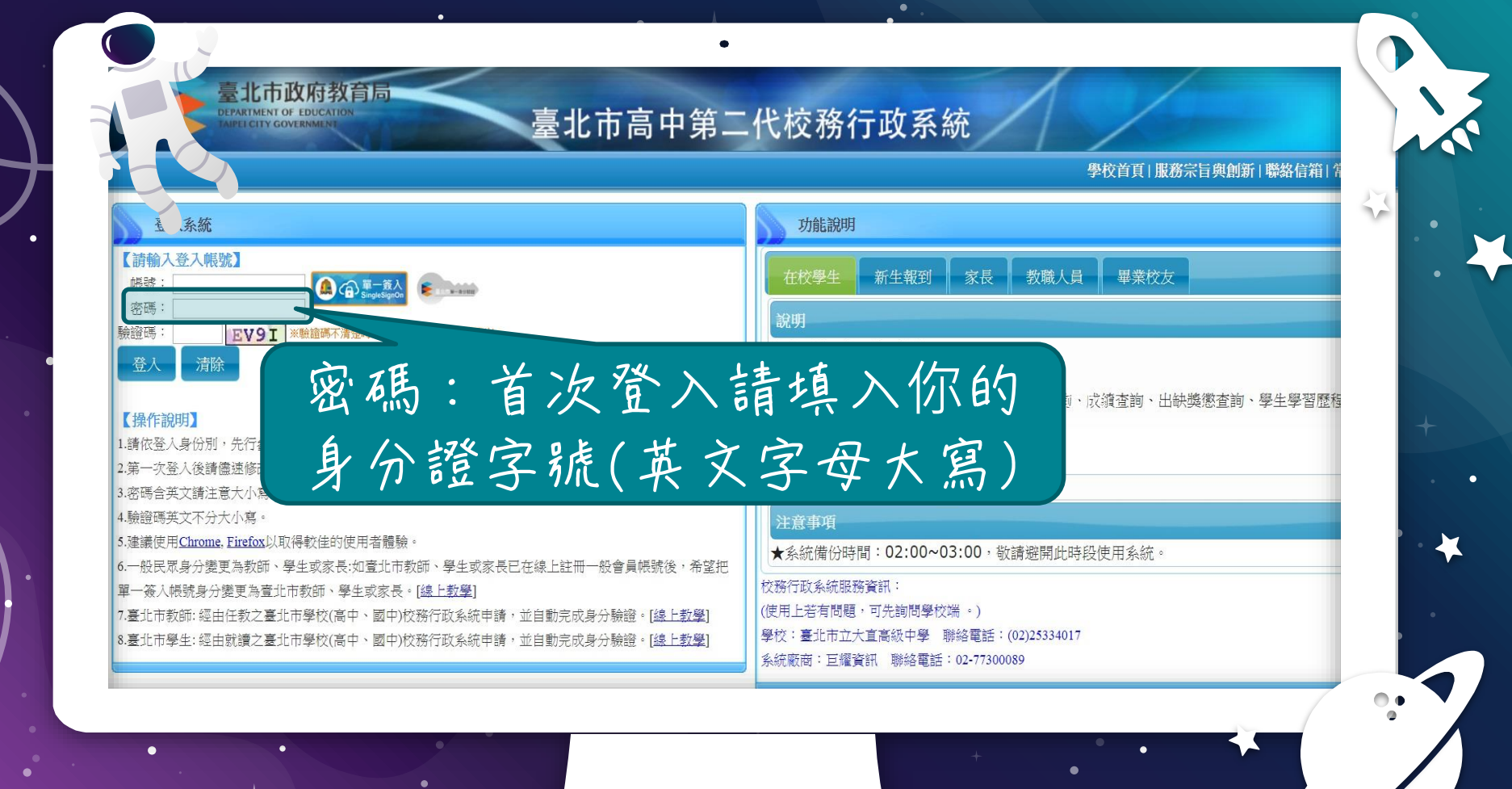

| 原密碼  | :   |  |  |
|------|-----|--|--|
| 新密碼  | : [ |  |  |
| 確認密碼 | : [ |  |  |

۲

43

•

٠

ICA

| (英文字母大寫)                    | ₩. |
|-----------------------------|----|
| 第一次登入請先變更密碼<br>原密碼:<br>新密碼: |    |
| 確認密碼: 修改密碼                  | +  |
|                             |    |

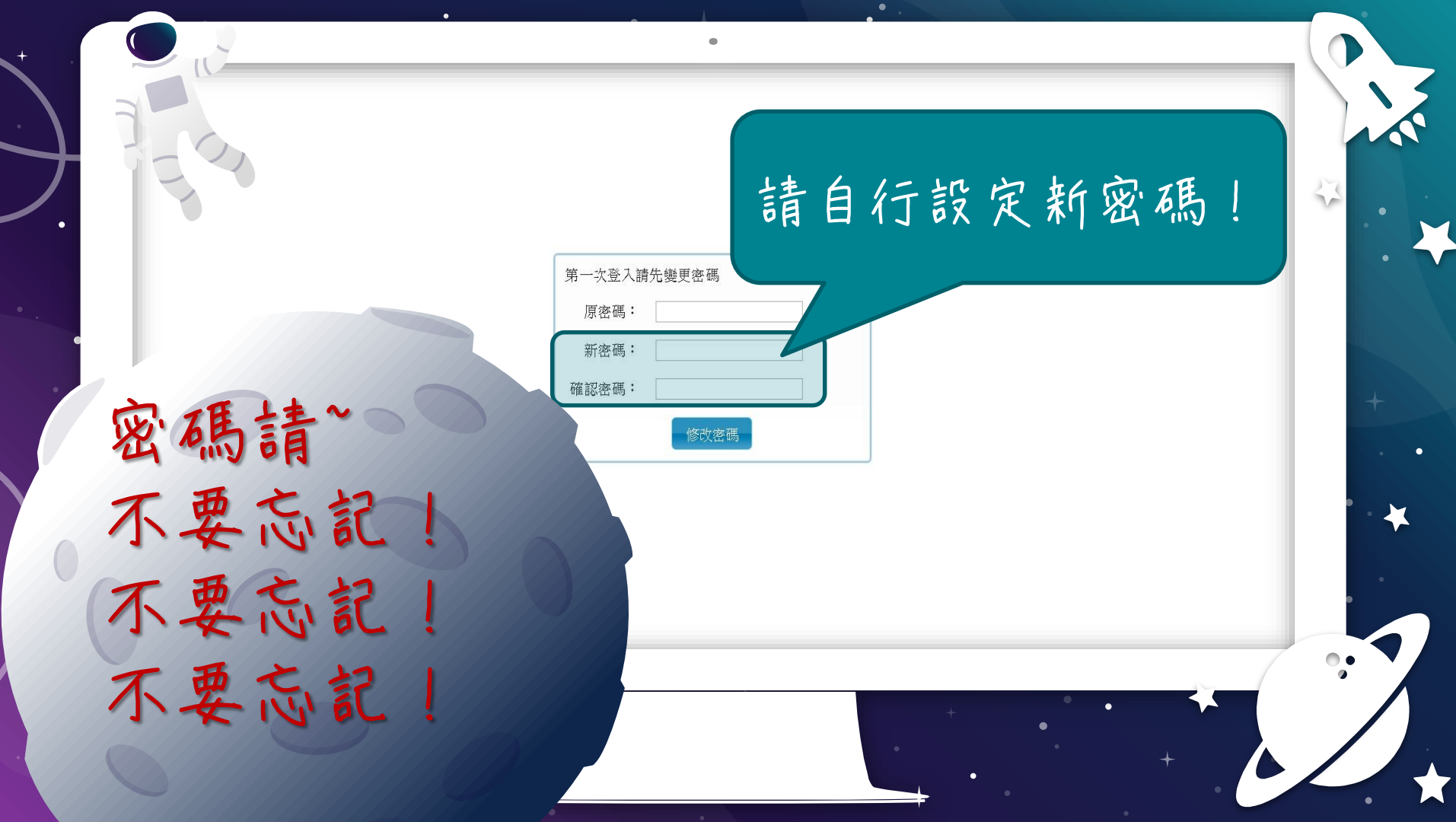

| 大直高中              |   |             |    |    | 首頁      | 學習歷程檔案系統 | 客服網     | 修改密碼           |     |
|-------------------|---|-------------|----|----|---------|----------|---------|----------------|-----|
|                   |   |             |    |    | 🖯 我的    | 的行事曆     |         |                | AUC |
| 01各項查詢            |   | Ø           | 19 | 20 | 21<br>Ξ | 22<br>四  | 23<br>五 | <b>24</b><br>六 | 2 . |
| 02綜合資料            | 節 | 時間          |    |    |         |          |         |                |     |
| 03新選課作業-108課<br>綱 | 1 | 0810 - 0900 |    |    |         |          |         |                |     |
| 03選課作業            | 2 | 0910 - 1000 |    |    |         |          |         |                |     |
| 04彈性學習            | 3 | 1010 - 1100 |    |    |         |          |         |                |     |
| 05選社作業            | 4 | 1110 - 1200 |    |    |         |          |         |                |     |
| 07重修自學            | 5 | 1310 - 1400 |    |    |         |          |         |                |     |
| 08升學進路            | ÷ |             |    |    |         |          |         |                |     |
| 09升廢却表            | 6 | 1410 - 1500 |    |    |         |          |         |                |     |

٠

•

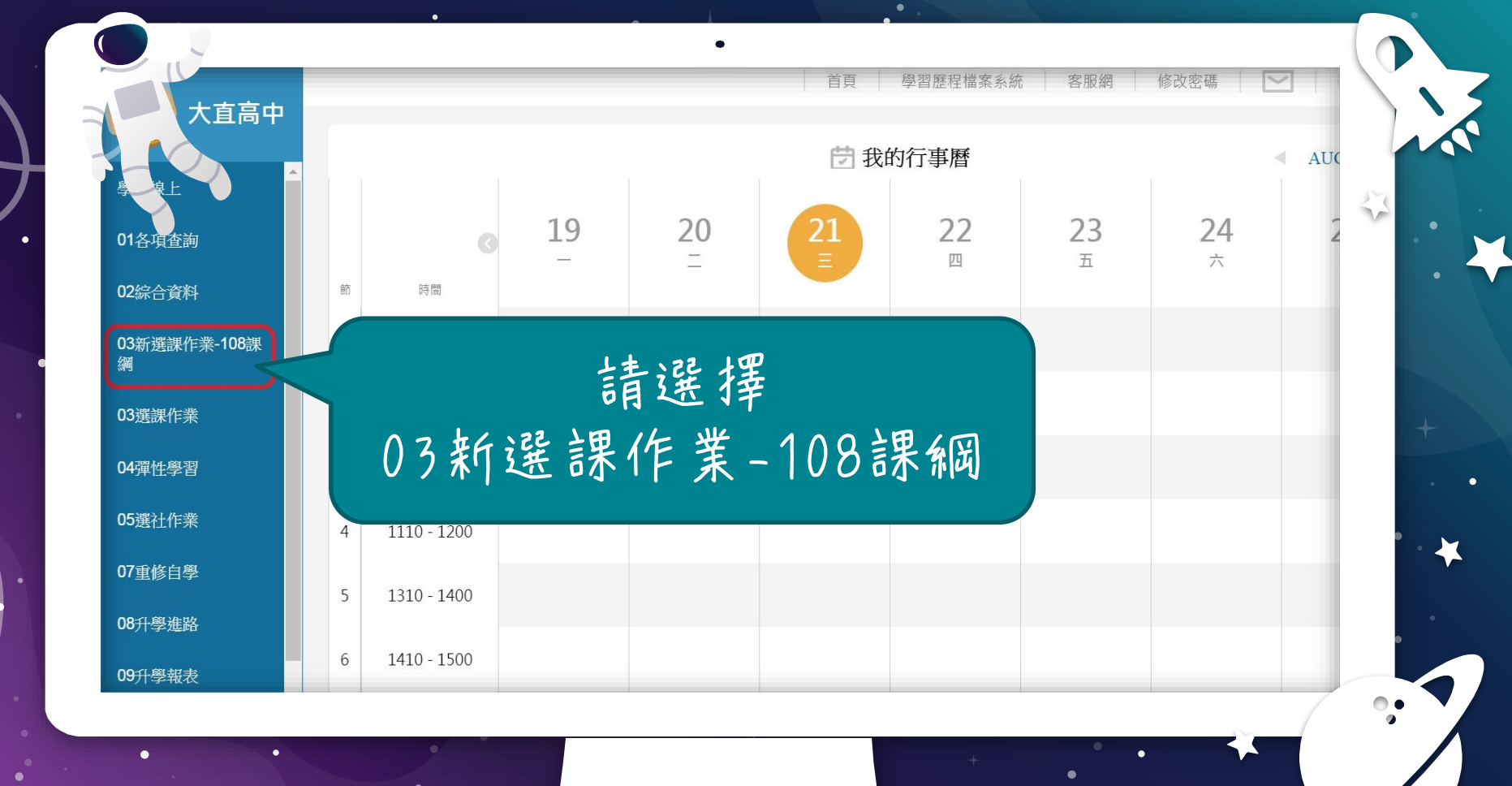

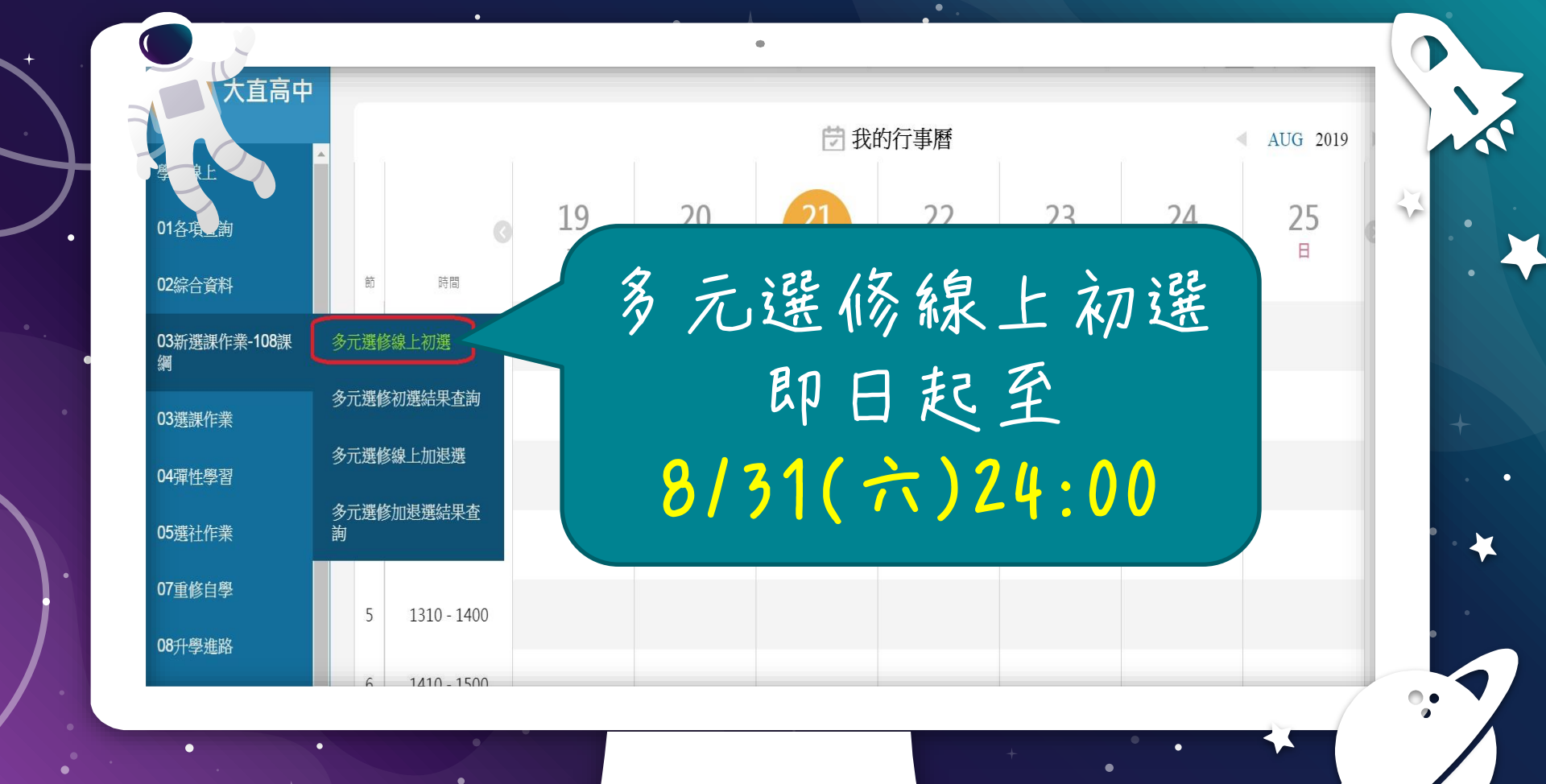

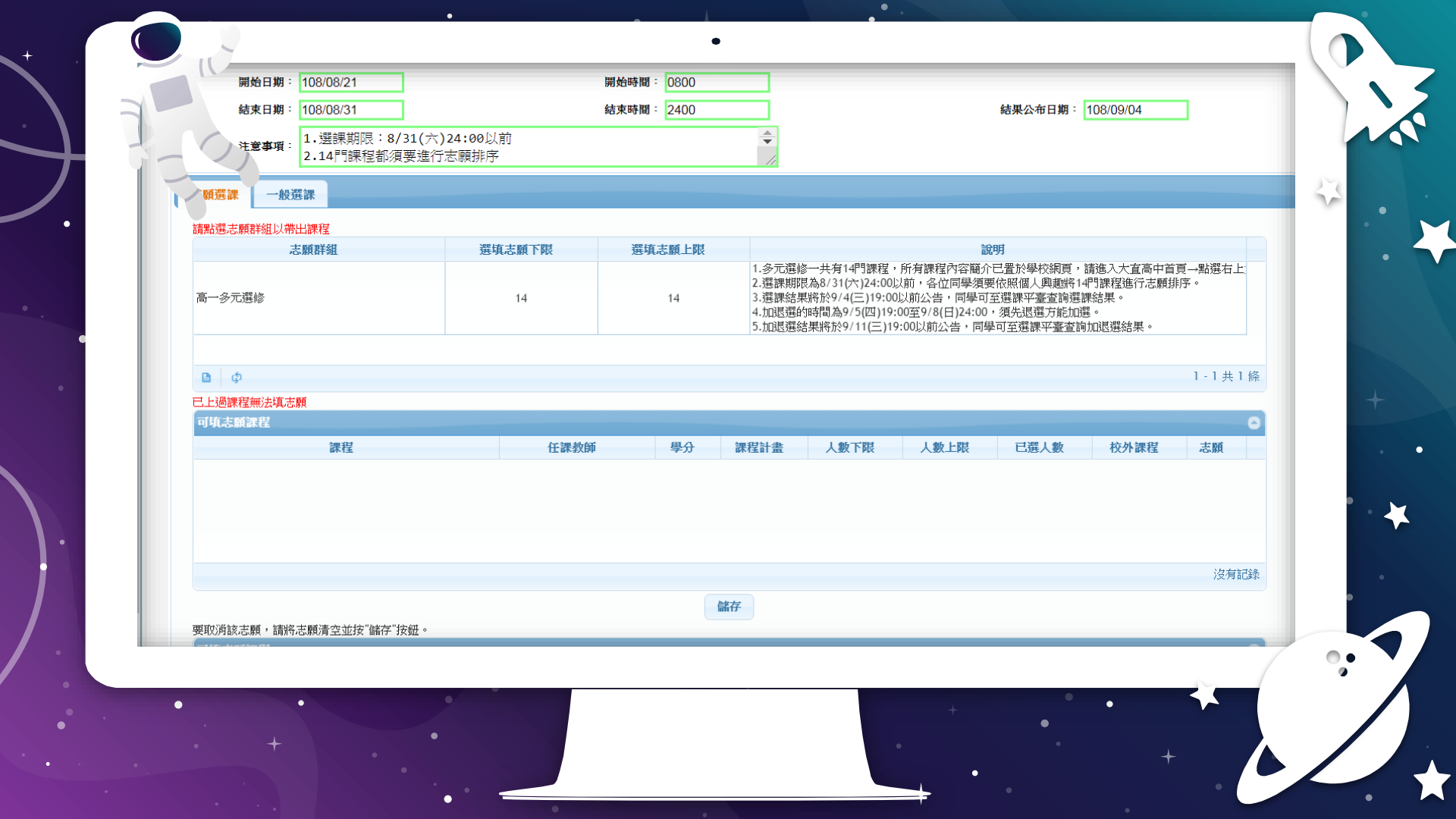

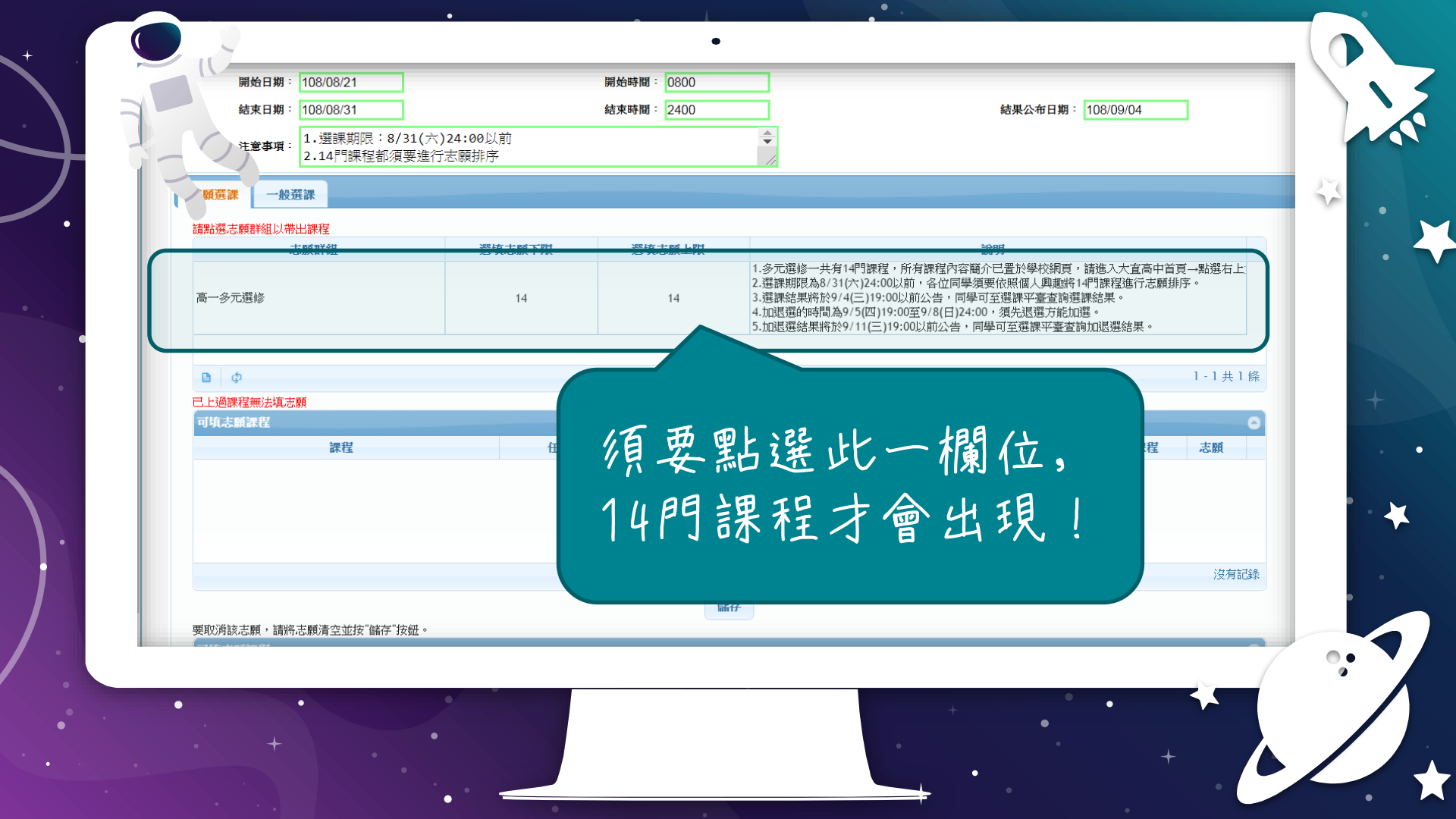

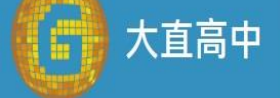

.

學生線上

01各項查詢

02综合資料

03新選課作業-108課 綱

03選課作業

04彈性學習

05選社作業

07重修自學

08升學進路

09升學報表

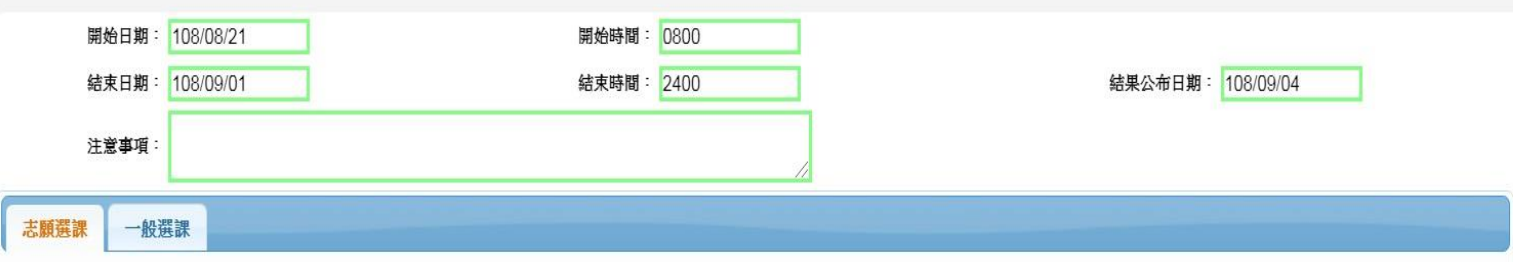

### 請點選志願群組以帶出課程

高一

| COMMENT OF STATES OF STATES OF STATES |        |        |                                                                                                    |
|---------------------------------------|--------|--------|----------------------------------------------------------------------------------------------------|
| 志願群組                                  | 選填志願下限 | 選填志願上限 | 說明                                                                                                    |
| 多元選修                                  | 14     | 14     | 多元選修一共有14門課程,所有課程內容簡介已置於學校網頁,請進入大直高中首頁→點選右上角<br>選課期限為9/1(日)24:00以前,各位同學須要依照個人興趣將14門課程進行志願排序。<br>選課結果將於9/5(四)以前公告於大直高中首頁「學生與家長」→「高中部查詢」。 |
|                                       |        |        |                                                                                                    |
|                                       |        |        |                                                                                                    |
| ф                                     |        |        | 1-1共1條                                                                                                    |

| 課程               | 任課教師   | 學分 | 課程計畫 | 人數下限 | 人數上限 | 已選人數 | 校外課程 | 志願 |
|------------------|--------|----|------|------|------|------|------|----|
| 多媒體設計            | 梁書銘    | 2  |      | 15   | 25   | 0    |      |    |
| 自己的app自己做        | 沈麗莉    | 2  |      | 15   | 20   | 0    |      |    |
| 物理發展史            | 黃信雄    | 2  |      | 15   | 25   | 0    |      |    |
| 動態網站建置實務入門       | 魏仲良    | 2  |      | 15   | 25   | 0    |      |    |
| <b>检</b> 物 里 冊 東 | R市 士自校 | 2  |      | 15   | 25   | 0    |      |    |

儲存

已填志願課程

| 多元選修                  | 請在這裡    | 按學 | 與趣:  | 排序         | 141  | 固志   | 原!   | 4        |
|-----------------------|---------|----|------|------------|------|------|------|----------|
| <b>□</b>              | 想上的課    | 為  | s E  | <b>夏</b> 無 | 興趣   | 者為   | 為14  | !        |
| 已上過課程無法填志願<br>可填志願課程  |         |    |      |            |      |      |      | -        |
| 課程                    | 任課教師    | 學分 | 課程計畫 | 人數下限       | 人數上限 | 已選人數 | 校外課程 | 志願       |
| 多媒體設計                 | 深書銘     | 2  |      | 15         | 25   | 0    | _    | *        |
| 自己的app自己做             | 沈麗莉     | 2  |      | 15         | 20   | 0    |      |          |
| 物理發展史                 | 黃信雄     | 2  |      | 15         | 25   | 0    |      |          |
| 動態網站建置實務入門            | 魏仲良     | 2  |      | 15         | 25   | 0    |      |          |
| 姑物 <b>期</b> 冊         | R市 士 自枕 | 2  |      | 15         | 25   | ٥    |      | ▼<br>    |
|                       |         |    |      |            |      |      |      | 1-14共14條 |
|                       |         |    | 儲存   |            |      |      |      |          |
| 带的消运士醋,詰炮士醋害恋杀快"缺方"快知 | 0       |    |      |            |      |      |      |          |

| -多元選修    | 上書 | 選項志願下限 | <sup>選填志願上限</sup><br>七元 「同 | <sub>タテ選修-</sub><br>日 キモラ・ | 北京   | 說<br> | 明<br>黑松翠拉和画,望 | <sup>™}+≠≦⊕≠®</sup> | 后, <u>职</u> 鬻士上会 |
|----------|----|--------|----------------------------|----------------------------|------|-------|---------------|---------------------|------------------|
|          | 日  | 化的锂    | 1X 7<br>. A. 1             |                            | 言無   | 同社    | 去了            | 小兄 :<br>名 1 /1      |                  |
| □        | 凤风 |        | 一一一                        | 9 F                        | X m  | A Re  |               | 向 1 4               | :                |
| 可填志願課程   |    |        |                            |                            |      |       |               |                     | -                |
| www      | 課程 | 任課教師   | 學分                         | 課程計畫                       | 人數下限 | 人數上限  | 已選人數          | 校外課程                | 志願               |
|          |    | 梁書銘    | 2                          |                            | 15   | 25    | 0             |                     | <b>A</b>         |
|          |    | 沈麗莉    | 2                          |                            | 15   | 20    | 0             |                     |                  |
|          |    | 帯信雄    | 2                          |                            | 15   | 25    | 0             |                     |                  |
|          |    |        | 2                          |                            | 15   | 25    | 0             |                     |                  |
| 计音       |    |        | 2                          |                            | 15   | 25    | 0             |                     | 1 14 14 14 14    |
| 注意       |    |        |                            |                            |      |       |               |                     | 1-14 共 14 除      |
| 注意<br>門課 | !! |        | (                          | 儲存                         |      |       |               |                     | 1-14共14除         |

| 調整     14     14     選課期限為9/1(日)24:00以前、各位<br>選課結果將於9/5(四)以前公告於大       動課程無法填志願<br>志願課程          意願課程     任課教師     學分     課程計畫     人數下限     人       // 四乙工     // 四乙工     // 四乙     // 四乙     // 四乙     // 四乙       桃花源     賴韋茗     2     15     // 四乙     // 四乙     // 回       1     1     2     30     // 回     // 回     // 回                                                                                                    | 人数上限     已選入       25     0       30     0 | (辦14門課程進行志願<br>長」→「高中部查詢」                                    | #序。<br>●<br>1-1共1條<br>●<br>●<br>●<br>● |
|----------------------------------------------------------------------------------------------------|--------------------------------------------|--------------------------------------------------------------|----------------------------------------|
| 課程無法填志額         課程       任課教師       學分       課程計畫       人數下限       人         1193人工       11500       2       13       15       15       15       15       15       15       15       15       15       15       15       15       15       15       15       15       15       15       15       15       15       15       15       15       15       15       15       15       15       15       15       15       15       15       15       15       15       15       15       15       15       15       15       15       15       15       15       15       15       15       15       15       15       15       15       15       15       15       15       15       15       15       15       15       15       15       15       15       15       15       15       15       15       15       15       15       15       15       15       15       15       15       15       15       15       15       15       15       15       15       15       15       15       15       15       15       15       15 <t< th=""><th>人數上限 已選人<br/>2.5 00<br/>30 0</th><th>人數 校外課程<br/>,<br/>)</th><th>1 - 1 共 1 條<br/></th></t<>           | 人數上限 已選人<br>2.5 00<br>30 0                 | 人數 校外課程<br>,<br>)                                            | 1 - 1 共 1 條<br>                        |
| 課程無法填志額         表頭課程       任課教師       學分       課程計畫       人数下限       人         第程       1000000000000000000000000000000000000                                                                                                    | 人數上限 已選人<br>25 00<br>30 0                  | <ul> <li>、數 校外課程</li> <li>、</li> <li>、</li> <li>、</li> </ul> | 1-1共1條<br>乙酸<br>11                     |
| 課程無法填志願<br>志願課程         任課教師         學分         課程計畫         人数下限         人           課程         12         2         13         13         15         15         15         15         15         15         15         15         15         15         15         15         15         15         15         15         15         15         15         15         15         15         15         15         15         15         15         15         15         15         15         15         15         15         15         15         15         15         15         15         15         15         15         15         15         15         15         15         15         15         15         15         15         15         15         15         15         15         15         15         15         15         15         15         15         15         15         15         15         15         15         15         15         15         15         15         15         15         15         15         15         15         15         15         15         15         15         15         15 | 人數上限 已選人<br>25 00<br>30 00                 | (數 校外課程)                                                     | 〇<br>石顔<br>11                          |
| 志願課程<br>課程 推 合 任課教師 学分 課程計畫 人数下限 人<br>「193人王<br>兆花源<br>月<br>二 1930<br>2<br>1<br>1<br>1<br>1<br>1<br>1<br>1<br>1<br>1                                                                                                    | 人數上限 已選入<br>25 00<br>30 0                  | 人數 校外課程<br>,<br>)                                            | - 志願<br>- 12<br>- 11                   |
| 課程         任課教師         學分         課程計畫         人数下限         人           11000年         12         10         10         10         10         10         10         10         10         10         10         10         10         10         10         10         10         10         10         10         10         10         10         10         10         10         10         10         10         10         10         10         10         10         10         10         10         10         10         10         10         10         10         10         10         10         10         10         10         10         10         10         10         10         10         10         10         10         10         10         10         10         10         10         10         10         10         10         10         10         10         10         10         10         10         10         10         10         10         10         10         10         10         10         10         10         10         10         10         10         10         10         10         | 人數上限 已選人<br>25 00<br>30 00                 | 人數 校外課程<br>,<br>)<br>)                                       | 志願<br>12<br>11                         |
| Habitation     12     13       Nation     12     13       Nation     12     15       Nation     12     30       Nation     12     30       Nation     12     30       Nation     13     13       Nation     13     13       Nation     14     15       Nation     15     15       Nation     15        Nation     15<                                                                                                    | 25 0<br>25 0<br>30 0                       | )                                                            | 11                                     |
| APPEND         2         10           2         30         2           2         30         2           2         30         2           2         30         2                                                                                                    | 30 0                                       | )                                                            | 11                                     |
| 2         30           2         30           2         30                                                                                                    | 50 0                                       |                                                              | 1                                      |
| 2 30                                                                                                    | 30 0                                       | )                                                            | 2                                      |
|                                                                                                    | 30 0                                       | )                                                            | 3                                      |
|                                                                                                    |                                            |                                                              | 1 - 14 共 14 條                          |
| 祥友                                                                                                    |                                            |                                                              |                                        |
| · 該 志願,諸將志願清空並按"餘存"按鈕。                                                                                                    |                                            |                                                              |                                        |
|                                                                                                    |                                            |                                                              | 0                                      |
| 杜皮白则七纪西卡 "此方"                                                                                                    | 已選人                                        | し 数 校外課程                                                     | 志願                                     |
| 排序 人 別 心 礼 安 按 简 倍                                                                                                    | !                                          |                                                              |                                        |
|                                                                                                    |                                            |                                                              |                                        |
|                                                                                                    |                                            | •                                                            |                                        |

• \*

۲

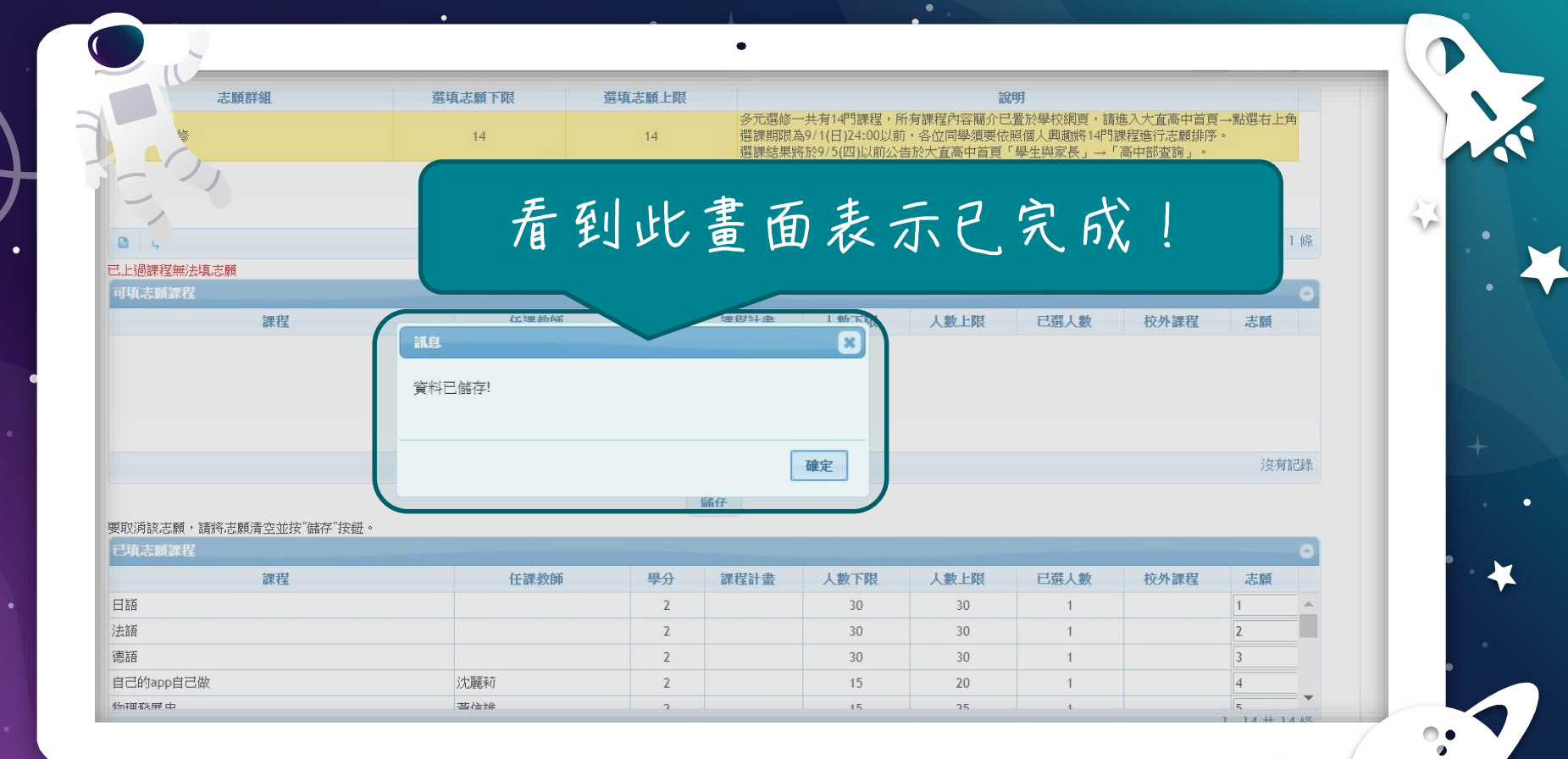

• +

| 大直高中              | 志願群組                                        | 選填志願下限 | 選填志願上限 |                         |                                              | 說                                   | 明                                  |                                             |             |
|-------------------|---------------------------------------------|--------|--------|-------------------------|----------------------------------------------|-------------------------------------|------------------------------------|---------------------------------------------|-------------|
| <b>U</b>          | 高一多元選修                                      | 14     | 14     | 多元選修-<br>選課期限》<br>選課結果# | 一共有14門課程,所<br>為9/1(日)24:00以前<br>各於9/5(四)以前公· | 所有課程內容簡介已<br>前,各位同學須要依<br>告於大宜高中首頁「 | 】置於學校網頁,請<br>照個人興趣將14門<br>「學生與家長」→ | 龍進入大 <u>宜高</u> 中首頁<br>]課程進行志願排序<br>「高中部查詢」。 | →點選右上角<br>。 |
| 學生線上              |                                             |        |        |                         |                                              |                                     |                                    |                                             |             |
| 01各項查詢            | <ul> <li>● Φ</li> <li>已上過課程無法填志願</li> </ul> |        |        |                         |                                              |                                     |                                    |                                             | 1-1共1       |
| 02综合資料            | 可填志願課程                                      |        |        |                         |                                              |                                     |                                    |                                             |             |
|                   | 課程                                          | 任課教師   | 學分     | 課程計畫                    | 人數下限                                         | 人數上限                                | 已選人數                               | 校外課程                                        | 志願          |
| 03新選課作業-108課<br>綱 |                                             |        |        |                         |                                              |                                     |                                    |                                             |             |
| 03選課作業            |                                             |        |        |                         |                                              |                                     |                                    |                                             | 沒有記         |
| 04彈性學習            | 要取消該志願,請將志願清空並按"儲存"按鈕。                      |        |        | 儲存                      |                                              |                                     |                                    |                                             |             |
| 05潮过优兴            | 已填志顧課程                                      |        |        |                         |                                              | _                                   |                                    | (                                           |             |
| 05进作未             | 課程                                          | 任課教師   | 學分     | 課程計畫                    | 人數下限                                         | 人數上限                                | 已選人數                               | 校外課程                                        | 志願          |
| 07=2-W-4-PH       | 日語                                          |        | 2      |                         | 30                                           | 30                                  | 1                                  |                                             | 1           |
| 0/里修日學            | 法語                                          |        | 2      |                         | 30                                           | 30                                  | 1                                  |                                             | 2           |

沈麗莉

基冶牌

1-1共1條

沒有記錄

3

4

5 1-14共14條

.

30

15

15

2

2

2

30

20

25

1

1

08升學進路

德語

.

自己的app自己做

物理發展中

09升學報表

### 志願序可以改變嗎?

| PLOWNER PAL                                                               |                               |                                                                                        |                                                                          |                                                                            |                                   |                                 |                                       |   |
|---------------------------------------------------------------------------|-------------------------------|----------------------------------------------------------------------------------------|--------------------------------------------------------------------------|----------------------------------------------------------------------------|-----------------------------------|---------------------------------|---------------------------------------|---|
| 聖修                                                                        | 14                            | 14                                                                                     | 多元選修一共有14門課程<br>選課期限為9/1(日)24:00<br>選課結果將於9/5(四)以前                       | ,所有課程內容簡介已<br>以前,各位同學須要依<br>1公告於大 <u>直</u> 高中首頁                            | 置於學校網頁,請<br>照個人興趣將14門<br>學生與家長」→「 | 進入大直高中首頁<br>課程進行志願排序<br>高中部查詢」。 | →點選右上角<br>。                           |   |
|                                                                           |                               |                                                                                        |                                                                          |                                                                            |                                   |                                 | 1-1共1條                                |   |
| 上過課,並無法填志願                                                                |                               |                                                                                        |                                                                          |                                                                            |                                   |                                 |                                       |   |
| 可填志願課程                                                                    |                               |                                                                                        |                                                                          |                                                                            |                                   |                                 |                                       |   |
| 課程                                                                        | 任課教師                          | 學分                                                                                     | 課程計畫 人數下限                                                                | 人物上限                                                                       | 已罹人數                              | 校外課程                            | 志願                                    |   |
|                                                                           |                               |                                                                                        |                                                                          |                                                                            |                                   |                                 | 10 TO 10 TO 10 TO 10                  |   |
|                                                                           |                               | 更                                                                                      | 改志原                                                                      | 原序在                                                                        | EUC:                              | 操作                              |                                       |   |
| 取消該志願,請將志願清空並按"儲存"按鈕                                                      | •                             | Ē                                                                                      | 改志原                                                                      | 原序存                                                                        | Ē此:                               | 操作                              |                                       |   |
| 取消該志願,請將志願清空並按"儲存"按鈕<br>3項志願課程<br>課程                                      | 。<br>在課教師                     | ₽¢                                                                                     |                                                                          | 原序在                                                                        | E 止じ:                             | 操作                              | · · · · · · · · · · · · · · · · · · · | ŋ |
| 取)消該志願,請將志願清空並按"儲存"按鈕<br>已填志顧課程<br>課程<br>]]語                              | 。<br>任課教師                     | 更<br>要分<br>2                                                                           |                                                                          | 原序存<br>人數上限<br>30                                                          | E 止じ:<br>C選人数                     | 操作                              | · · · · · · · · · · · · · · · · · · · | η |
| 取消該志願,請將志願清空並按"儲存"按鈕<br>己填志願課程<br>課程<br>]語<br>去語                          | 。任課教師                         | 要分<br>2<br>2<br>2                                                                      | また<br>また<br>()<br>()<br>()<br>()<br>()<br>()<br>()<br>()<br>()<br>()     | <b>東序</b><br>人数上限<br>30<br>30                                              |                                   | 操作                              | · · · · · · · · · · · · · · · · · · · |   |
| 取消該志願,請將志願清空並按"儲存"按鈕<br>均志願課程<br>課程<br>諸語<br>話語                           | 。<br>任課教師                     | 更<br>要分<br>2<br>2<br>2<br>2                                                            | また<br>(<br>)<br>)<br>)<br>)<br>)<br>)<br>)<br>)<br>)<br>)<br>)<br>)<br>) | <b>東京花</b><br>人数上限<br>30<br>30<br>30                                       |                                   | 操作                              | · · · · · · · · · · · · · · · · · · · |   |
| 取消該志願,請將志願清空並按"儲存"按鈕<br>二項志翰課程<br>課程<br>目語<br>去語<br>憲語<br>自己約app自己做       | 。                             | 更<br>更<br>2<br>2<br>2<br>2<br>2<br>2<br>2<br>2<br>2<br>2<br>2<br>2<br>2<br>2<br>2<br>2 | また<br>課程計畫<br>人数下限<br>30<br>30<br>30<br>15                               | <b>東序</b><br>人数上限<br>30<br>30<br>30<br>20                                  |                                   | 操作                              | · · · · · · · · · · · · · · · · · · · |   |
| 取消該志願,請將志願清空並按"儲存"按鈕<br><mark>均定該</mark> 就提<br>語<br>語<br>己的app自己做<br>理發展中 | 。<br>任課教師<br>// 正課教師<br>// 読初 | 更<br>要分<br>2<br>2<br>2<br>2<br>2<br>2<br>2<br>2<br>2<br>2<br>2<br>2                    | <ul> <li>         、</li></ul>                                            | 長序<br>人<br>数上限<br>30<br>30<br>30<br>30<br>30<br>30<br>30<br>30<br>30<br>30 |                                   | 操作                              | · · · · · · · · · · · · · · · · · · · |   |

-

•

٠

| PLEASANT VIL                   | ACS-FEELENALT FOR                                    | VCP-9474D3RA-FPA |                                                                                                    |                                                         |                                          |     |
|--------------------------------|------------------------------------------------------|------------------|----------------------------------------------------------------------------------------------------|---------------------------------------------------------|------------------------------------------|-----|
| 選修                             | 14                                                   | 14               | 多元選修一共有14円課程,所<br>選課期限為9/1(日)24:00以前<br>選課結果將於9/5(四)以前公台                                                                                                    | 付課程內容簡介已置於學校網頁,<br>,各位同學須要依照個人興趣將14<br>皆於大直高中首頁「學生與家長」→ | 请進人大直局中自貝→點選石_<br>門課程進行志願排序。<br>「高中部查詢」。 | 上角  |
| ()                             |                                                      |                  |                                                                                                    |                                                         |                                          |     |
|                                |                                                      |                  |                                                                                                    |                                                         |                                          |     |
| ħ                              |                                                      |                  |                                                                                                    |                                                         | 1 - 1 ‡                                  | +1條 |
|                                |                                                      |                  |                                                                                                    |                                                         |                                          |     |
| 、「星無法填志願                       |                                                      |                  |                                                                                                    |                                                         |                                          |     |
| <u>〕、『無法填志願</u><br>志願課程        |                                                      |                  |                                                                                                    |                                                         |                                          | 0   |
| 、 <u>武無法境志願</u><br>法願課程<br>課程  | 212 MB 404 64                                        | i BA             | 1 #6 T RH                                                                                                    | 人數上限 已選人數                                               | 校外課程 志願                                  | 0   |
| 、                              | た短数6編<br>第二次                                         | : Щ <u>а</u>     | 1883年1月11日18日<br>第二日<br>1987年1月1日1日<br>1987年1月1日1日<br>1987年1月1日1日<br>1987年1月1日1日1日<br>1987年1月1日1日1日<br>1987年1月1日1日1日<br>1987年1月1日1日1日<br>1987年1月1日1日1日1日1日1日1日1日1日1日1日1日1日1日1日1日1日1日1                                                                                                    | 人數上限 已選人數                                               | 校外課程 志願                                  | 0   |
| , <u>星無法境志願</u><br>:願課程<br>課程  | 红旗 初间<br>錯誤                                          | ; ща             |                                                                                                    | 人數上限 已選人數                                               | 校外課程 志願                                  | 0   |
| , <u>星無法境志願</u><br>顯課程<br>課程   | 在運動每<br>錯误<br>志願(3)重覆,無法儲存                           | ; <u>ща</u>      | (1)(1)(1)(1)(1)(1)(1)(1)(1)(1)(1)(1)(1)(                                                                                                    | 人數上限 已選人數                                               | 校外課程 志願                                  | 0   |
| 、 <u>尾無法填志願</u><br>5.顧課程<br>課程 | 在短期间<br>錯誤<br>志願(3)重覆,無法儲存                           | ; <u>да</u>      | 2001年1月<br>2001年1月<br>20011<br>2001年1月<br>2001年1月<br>2001<br>2001<br>2001<br>2001<br>2001<br>2001<br>2001<br>20 | 人數上限 已選人數                                               | 校外課程 志願                                  | 0   |
| ▲ <u>2無法填志類</u><br>志願課程<br>課程  | 在 <sup>1999,40644</sup><br><b>錯误</b><br>志願(3)重覆,無法儲存 | i AA             | 500 417 %-1 406 Tr KK                                                                                                    | 人數上限 已選人數                                               | 校外課程 志願                                  | 0   |

儲仔

| 志願 | 校外課程 | 已選人數 | 人數上限 | 人數下限 | 課程計畫 | 學分 | 任課教師 |
|----|------|------|------|------|------|----|------|
| 1  |      | 1    | 30   | 30   |      | 2  |      |
| 2  |      | 1    | 30   | 30   |      | 2  |      |
| 3  |      | 1    | 30   | 30   |      | 2  |      |
| 4  |      | 1    | 20   | 15   |      | 2  |      |
| 3  |      | 1    | 25   | 15   |      | 2  |      |

•

請注意! 志願序不可 重覆!

| CASHKIT OIL | 14       | 14 | 多元選修-<br>選課期限;<br>選課結果; | 一共有14門課程,所<br>為9/1(日)24:00以前<br>各於9/5(四)以前公 | 所有課程內容簡介已<br>」,各位同學須要依<br>告於大 <u>直</u> 高中首頁「 | 置於學校網頁,請<br>照個人興趣將14門<br>「學生與家長」→「 | 進入大 <u>直高中首頁</u><br>課程進行志願排序<br>「高中部查詢」。 | 「→點選右上戶<br>。 | 角  |
|-------------|----------|----|-------------------------|---------------------------------------------|----------------------------------------------|------------------------------------|------------------------------------------|--------------|----|
| FC)         |          |    |                         |                                             |                                              |                                    |                                          | 1-1共         | 1條 |
| 已上述程無法填志願   |          |    |                         |                                             |                                              |                                    |                                          |              | 8  |
| 課程          | 紅連拗師     | 風公 | 建设计事                    | 1 動下限                                       | 人數上限                                         | 已選人數                               | 校外課程                                     | 志願           |    |
|             | 箱族       |    |                         | <u> </u>                                    |                                              |                                    |                                          |              |    |
|             |          |    | 儲仔                      | 關閉                                          |                                              |                                    |                                          | 沒有           | 記錄 |
| 6           | 任課教師     | 學分 | 課程計畫                    | 人數下限                                        | 人數上限                                         | 已選人數                               | 校外課程                                     | 志願           |    |
| ~ + +       |          | 2  |                         | 30                                          | 30                                           | 1                                  |                                          | 1            | -  |
| 1           |          | 2  |                         | 30                                          | 30                                           | 1                                  |                                          | Z            | _  |
|             |          | 2  |                         | 15                                          | 20                                           | 1                                  | L                                        | 4            | -  |
| RE CT       |          | 2  |                         | 15                                          | 25                                           | 1                                  |                                          | 3            | -  |
| 周日为八日       |          |    |                         |                                             |                                              |                                    |                                          | 1 - 14 共 1   | 4條 |
| L. L. L. Mu | )///X/// |    |                         |                                             |                                              |                                    |                                          |              |    |
|             |          |    |                         |                                             |                                              |                                    |                                          |              |    |

47

| The second second second second second second second second second second second second second second second se | 14        | 14                                               | 多元選修一共有14門<br>選課期限為9/1(日)2<br>選課結果將於9/5(匹                 | 課程,所有課程內容簡介的<br>4:00以前,各位同學須要依<br>1)以前公告於大直高中首頁  | 已置於學校網頁,謂<br>5照個人興趣將14門<br>「學生與家長」→                                                                                                    | 護入大宜高中首<br>]課程進行志願排所<br>「高中部查詢」。 | 頁→點選右上角<br>F。          |          |      | ) |
|----------------------------------------------------------------------------------------------------|-----------|--------------------------------------------------|-----------------------------------------------------------|--------------------------------------------------|----------------------------------------------------------------------------------------------------|----------------------------------|------------------------|----------|------|---|
| - 2                                                                                                    |           |                                                  |                                                           |                                                  |                                                                                                    |                                  |                        |          |      | K |
| 0                                                                                                    |           |                                                  |                                                           |                                                  |                                                                                                    |                                  | 1-1共1                  | 條        | 1 23 |   |
| 上過課。無法填志願                                                                                                    |           |                                                  |                                                           |                                                  |                                                                                                    |                                  |                        |          |      |   |
| 可填志願課程                                                                                                    |           |                                                  |                                                           |                                                  |                                                                                                    |                                  |                        | 0        |      |   |
| 課程                                                                                                    | 任課教師      | 學分                                               | 課程計畫 人數                                                   | 下限 人數上限                                          | 已選人數                                                                                                    | 校外課程                             | 志願                     |          |      |   |
|                                                                                                    |           |                                                  | 志                                                         | 願序更                                              | 夏夜!                                                                                                    | 完成                               | ; !                    | 鉘        |      |   |
| 取消該志願,請將志願清空並按"儲存"按鈕                                                                                            | •         |                                                  |                                                           | 願序更                                              | 1 次5 9                                                                                                    | 完成                               | : !                    | 錶        |      |   |
| 取消該志願,請將志願清空並按"儲存"按鈕<br>「項志願課程                                                                                  | •         |                                                  |                                                           | 願序更                                              | 2次5                                                                                                    | 完成                               | ; !                    | 錄        |      |   |
| 取消該志願,請將志願清空並按"儲存"按鈕<br>3項志願課程<br>課程                                                                            | 。<br>任課教師 | 學分                                               | <ul> <li></li></ul>                                       | 願序更                                              |                                                                                                    | <b>究成</b>                        | 志願                     | 錄        |      |   |
| 取消該志願,請將志願清空並按"儲存"按鈕<br>3項志願課程<br>課程<br>]語                                                                      | 。<br>任課教師 | <del>學分</del><br>2                               |                                                           | 原東序東                                             | <b>2 こ女</b><br>ビ選人数<br>1                                                                                                    | <b>究成</b>                        | 志願                     | <b>錄</b> |      |   |
| 取消該志願,請將志願清空並按"儲存"按鈕<br>己境志願課程<br>課程<br>目語<br>去語                                                                | 。<br>任課教師 | <del>學分</del><br>2<br>2<br>2                     |                                                           | 原東 序 東<br>F限 人数上限<br>0 30<br>0 30                | <b>日 こ</b> で<br>こ<br>選人数<br>1<br>1                                                                                                    | 完成<br><sup>校外課程</sup>            | 志願<br>1<br>2           | 錄        |      |   |
| 取消該志願,請將志願清空並按"儲存"按鈕<br>己填志簡課程<br>課程<br>目語<br>去語<br>物理發展史                                                       | 。<br>     | <del>學分</del><br>2<br>2<br>2<br>2                | <ul> <li>         ・・・・・・・・・・・・・・・・・・・・・・・・・・・・・</li></ul> | <b>原東 序 東</b><br>下 限 人 数上 限<br>0 30<br>5 25      | <b>日本</b> 人数<br>日本<br>日<br>二<br>日<br>二<br>日<br>二<br>日<br>二<br>日<br>二<br>人数<br>日<br>日<br>日<br>日<br>日<br>日<br>日<br>日<br>日<br>日<br>日<br>日<br>日<br>日<br>日<br>日<br>日<br>日 | <b>究 成</b>                       | 志願<br>1<br>2<br>3      | 〕<br>〕   |      |   |
| 取)消該志願,請將志願清空並按"儲存"按鈕<br>已填志願課程                                                                                 | 。<br>     | <del>學分</del><br>2<br>2<br>2<br>2<br>2<br>2<br>2 | 献存<br>課程計畫 人数                                             | <b>原東 序 東</b><br>下限 人数上限<br>0 30<br>5 25<br>5 20 | <ul> <li>E こ女 2     <li>E 選人数     <li>1     <li>1</li> <li>1</li> <li>1</li> <li>1</li> </li></li></li></ul>                                                         | 完成<br><sup>校外課程</sup>            | 志願<br>1<br>2<br>3<br>4 | 錄<br>    |      |   |

-

•

۲

## 多元選修可以加退選嗎?

\* 加退選的時間為9/5(四)19:00至 9/8(日)24:00,須先退選方能加選。
\* 加退選結果將於9/11(三)19:00以前 公告,同學可至選課平臺查詢加退選 結果。

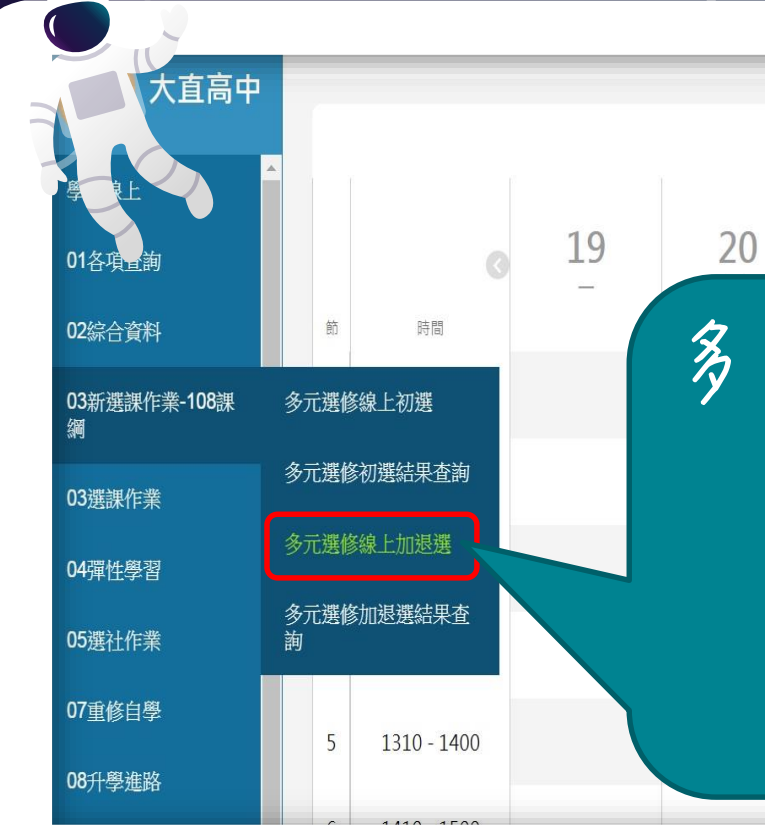

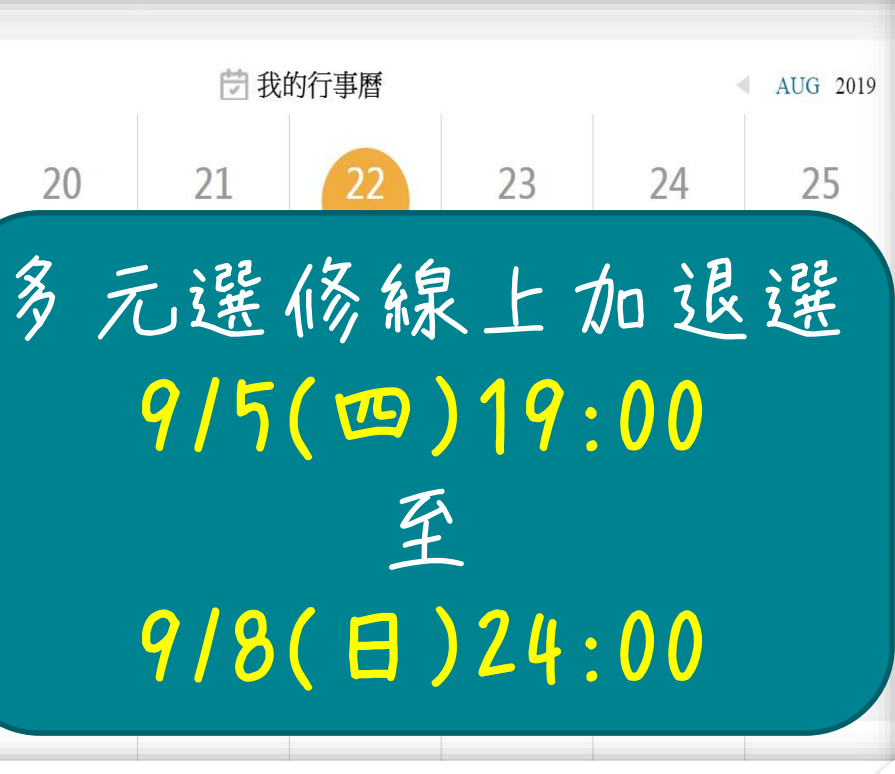

47

| <b>東</b> : 108/09/08  | 結束時間       | 1: 24:00 | j        | ŝ                                   | · · · · · · · · · · · · · · · · · · ·     | -                             |    |
|-----------------------|------------|----------|----------|-------------------------------------|-------------------------------------------|-------------------------------|----|
| <b>党事項</b> : 先退選才能加選・ |            | -        | <b>↓</b> |                                     |                                           |                               | 27 |
| 課程詳組』 出課程<br>課程詳組     | 選課類別       | 學分/志願下限  | 學分/志願上限  |                                     | 說明                                        |                               |    |
|                       |            |          |          | 1.多元選修一共有14門課<br>2.選課期限為8/31(六)24:  | 程,所有課程內容簡介已置於彎<br>00以前,各位同學須要依照個。         | と<br>校網頁,請進入大査<br>人興趣將14門課程進行 |    |
| 元選修                   | 志願選課       | 14       | 14       | 3.選課結果將於9/4(三)19<br>4.加退選的時間為9/5(四) | 9:00以前公告,同學可至選課平<br>19:00至9/8(日)24:00,須先退 | ·臺查詢選課結果。<br>選方能加選。           |    |
|                       | 規決         |          | Ň        | 5.加退選結果將於9/11(                      | 19:00以肌公告,同學可至選問                          | 課半臺查詢加退選結果                    |    |
| ¢                     | 非選課期間,不能選課 |          |          |                                     |                                           | 1-1共1條                        |    |
| 展程無法加選                |            |          |          |                                     |                                           |                               |    |
| 程(勾選代表要加選)            |            |          | 關閉       |                                     |                                           |                               |    |
| 武程<br>                |            |          |          | 人数下限 人数                             | 《上限 已进入数                                  | <b>伙</b> 外 課程                 |    |
|                       |            |          |          |                                     |                                           |                               |    |
|                       |            |          |          |                                     |                                           |                               |    |
|                       |            |          |          |                                     |                                           |                               |    |
|                       |            |          |          |                                     |                                           | 沒有記錄                          |    |
| <b> 程(勾選代表要退選)</b>    |            |          |          |                                     |                                           | •                             |    |
| 課程                    | 任課教師       | 學分       | 課程計畫     | 人數下限   人數                           | <b>社限</b> 已選人數                            | 校外課程                          |    |
|                       |            |          |          |                                     |                                           |                               |    |

開始日期 108/09/05 開始時間: 19:00 結束日期: 108/09/08 結束時間: 24:00 結果公布日期: 108/09/11 須先退選才能加選。 注意事項: 44 請點選課程群組以帶出課程 課程群組 學分/志願上限 選課類別 學分/志願下限 說明 1.多元選修一共有14門課程,所有課程內容簡介已置於學校網頁,請進入大直 2. 選課期限為8/31(六)24:00以前,各位同學須要依照個人興趣將14門課程進行 志願選課 高一多元撰修 14 14 3.選課結果將於9/4(三)19:00以前公告,同學可至選課平臺查詢選課結果。 4.加退選的時間為9/5(四)19:00至9/8(日)24:00,須先退選方能加選。 5.加退選結果將於9/11(三)19:00以前公告,同學可至選課平臺查詢加退選結果 108課 **B** Ø 1-1共1條 已上過課程無法加選 可選課程(勾選代表要加選) 課程 人數上限 已選人數 校外課程 要先退選才能加選! 沒有記錄 已選課程(勾選代表要退選) 課程 任課教師 校外課程 學分 人數下限 人數上限 已選人數 課程計畫

•

開始日期 108/09/05 開始時間: 19:00 結束日期: 108/09/08 結束時間: 24:00 結果公布日期: 108/09/11 須先退選才能加選。 注意事項: 請點選課程群組以帶出課程 54 學分/志願上限 課程群組 選課類別 學分/志願下限 說明 1.多元選修一共有14門課程,所有課程內容簡介已置於學校網頁,請進入大直 2. 選課期限為8/31(六)24:00以前,各位同學須要依照個人興趣將14門課程進行 志願選課 高一多元撰修 14 14 3.選課結果將於9/4(三)19:00以前公告,同學可至選課平臺查詢選課結果。 4.加退選的時間為9/5(四)19:00至9/8(日)24:00,須先退選方能加選。 5.加退選結果將於9/11(三)19:00以前公告,同學可至選課平臺查詢加退選結果 108課 1-1共1條 6 巴上過課程無法加選 可選課程(勾選代表要加選) 課程 任課教師 學分 課程計畫 人數下限 人數上限 已選人數 校外課程 已選人數為15人時無法退選! , 已選課程(勾選代表要退選) 課程 任課教師 人數上限 已選人數 校外課程 學分 人數下限 課程計畫 • •

開始日期 108/09/05 開始時間: 19:00 結束日期: 108/09/08 結束時間: 24:00 結果公布日期: 108/09/11 須先退選才能加選。 注意事項: 靖點選課程群組以帶出課程 5 課程群組 選課類別 學分/志願下限 學分/志願上限 說明 1.多元選修一共有14門課程,所有課程內容簡介已置於學校網頁,請進入大直 2. 選課期限為8/31(六)24:00以前,各位同學須要依照個人興趣將14門課程進行 高一多元撰修 志願撰課 14 14 3.選課結果將於9/4(三)19:00以前公告,同學可至選課平臺查詢選課結果。 4.加退選的時間為9/5(四)19:00至9/8(日)24:00,須先退選方能加選。 5.加退選結果將於9/11(三)19:00以前公告,同學可至選課平臺查詢加退選結果 108課 1-1共1條 6 巴上過課程無法加選 可選課程(勾選代表要加選) 課程 任課教師 學分 課程計畫 人數下限 人數上限 已選人數 较外課程 已選人數未達人數上限才能加選 沒有記錄 已選課程(勾選代 課程 任課教師 校外課程 學分 課程計畫 人數下限 人數上限 已選人數

-